# HEWLETT-PACKARD

## HP-71/HP Touchscreen and HP-71/HP 2392A Terminal Development Station

## HP-71 "KEYBOARD IS"

This demo is an example of how the HP Touchscreen computer and HP 2392A Display Terminal can be used as terminals in HP-71 program development. Differences between the Touchscreen and HP 2392A are minor, and are clearly marked.

This program, plus an HP-71/ HP 3421A System Demo and a Modem Demo, is available through the Users' Library at a cost of \$15.00. It comes with  $3\frac{1}{2}$ " disc, cassette tape, or magnetic card. Specify media type when you order part number 71-03421 from:

Hewlett-Packard Users' Library, Dept. 39UL 1000 N.E. Circle Blvd. Corvallis, OR 97330

## **Required Equipment**

- HP-71B Handheld Computer
- HP 82401A HP-IL Interface
- HP 82441A FORTH/Assembler ROM or 00071-90097 Software Developers' Handbook.\*
- HP Touchscreen Computer (or HP 2392A Display Terminal)
- HP 82164A HP-IL/RS-232C Interface
- HP 82059D AC Adapter/ Recharger
- Two HP-IL cables
- One serial cable, female to male connection (standard 25 pin configuration)

## Hardware Configuration

#### HP-IL/RS-232C Interface

Configure the HP-IL/RS-232C interface as a DCE terminal (refer to pages 22 and 23 of the HP-IL/RS-232C interface owner's manual for specific instructions). The HP-71B program will set up the control registers in the interface to ensure the proper hardware handshaking between the HP-71B and Touchscreen Computer (or HP 2392A).

## Instructions

- Connect the female end of the cable to the HP-IL/RS-232C interface. Connect the male end to the back of the Touchscreen Computer (or HP 2392A) in Port 1. Plug in the Touchscreen (or HP 2392A) power cord.
- Connect the AC Adapter/ Recharger to the HP-IL/RS-232C interface. This recharger is the power supply for the interface.
- First turn on the Touchscreen (or HP 2392A), and then the HP-71B. The HP-71B will perform the auto addressing.
- If PAM comes up on the Touchscreen display, press (f6) Terminal to go into terminal mode. (Does not apply to HP 2392A.)
- On the Touchscreen (or HP 2392A), press USER SYSTEM) to display the menu of the USER function keys and labels. (The function keys and labels on the display correspond with the (11) to (18) keys on the keyboard.) Function keys are as follows:

#### Touchscreen:

| f1 Device Control<br>f2 Margins/Tabs/<br>Col<br>f3 Service Keys             | f5 Enhance Video<br>f6 Define Fields<br>f7 Set Time<br>f8 Config Keys |
|-----------------------------------------------------------------------------|-----------------------------------------------------------------------|
| f4 Modes<br>HP 2392A:                                                       |                                                                       |
| f1 Device Control<br>f2 Margins/Tabs/<br>Col<br>f3 Service Keys<br>f4 Modes | f5 (Blank)<br>f6 (Blank)<br>f7 (Blank)<br>f8 Config Keys              |

 To configure the Touchscreen (or HP 2392A) to the appropriate terminal and hardware configuration, press (18) for "Config Keys." The Config Keys menu that appears in the display is:

#### Touchscreen:

| fl Clobal Config  | 15 Terminal Config  |
|-------------------|---------------------|
| IT Global Colling | 15 Terminal Comig   |
| f2 (Blank)        | 16 Accessory Config |
| f3 Port1 Config   | f7 (Blank)          |
| f4 Port2 Config   | f8 (Blank)          |
| HP 2392A:         |                     |
| f1 (Blank)        | f5 Terminal Config  |
| f2 (Blank)        | f6 (Blank)          |
| f3 DataComm       | f7 (Blank)          |
| Config            | f8 (Blank)          |
| f4 Ext Dev Config |                     |

 Press (f5) "Terminal Config". The existing terminal configuration will display menu keys which will enable you to change the configuration. Pressing (f5) gives you:

Touchscreen:

| f1 Save Config     | f5 (Blank)         |
|--------------------|--------------------|
| f2 Next Choice     | f6 (Blank)         |
| f3 Previous Choice | f7 Display Functns |
| f4 System Defaults | f8 Config Keys     |
| HP 2392A:          |                    |
| f1 Save Config     | f5 (Blank)         |
| f2 Next Choice     | f6 (Blank)         |
| f3 Previous Choice | f7 Display Functns |

f4 Default Values f8 Config Keys

Use the cursor keys ( $\leftarrow$ ,  $\rightarrow$ ,  $\uparrow$ , and  $\downarrow$ ) or (TAB) to move to the appropriate field. Then press(f2)for "Next Choice" to change the field to the next selection. Change the appropriate fields according to the terminal configuration below. When you are finished, press (f1) "Save Config" to save the current terminal configuration. Whenever a configuration has been changed, be sure to save it before exiting the menu. When "Save Config" is pressed, the main system will reappear on the display.

| Terminal Configuration: Touchscreen          |                                                           |                                                                                                    |
|----------------------------------------------|-----------------------------------------------------------|----------------------------------------------------------------------------------------------------|
| Bell On<br>Return Def cr<br>Local Echo O     | Cursor type Line<br>Return = Enter No<br>ff Caps Lock Off | Tab = SpacesNoPrinterCode4ExtPrinterNulls0Start Column1ASCII 8 BitsYes                                                  |
| XmitFnctn(A)<br>InhHndShk(G)<br>InhS1fTst(L) | Yes SPOW(B) No I<br>No InhDc2(H) No<br>No                 | nhEoWrp(C) No Line/Page(D) Line<br>Auto Term(J) No ClearTerm(K) No<br>Exc Xfer(N) No InhDcTest(W) No<br>GraphCompat Off |
| Field Separato:<br>Terminal Id               | r us Block Termi<br>50A                                   | nator <b>rs</b> Alternate Set Line(B)<br>Transmit All Fields                                                            |

#### **Terminal Configuration: HP 2392A**

| TERMINAL CONFIGURATION |                   |                        |            |
|------------------------|-------------------|------------------------|------------|
| Datacomm/ExtDev        | PORT1/PORT2       | Keyboard               | USASCII    |
| Terminal Id 2392A      |                   | Language               | ENGLISH    |
| Local Echo OF          | Caps Lock OFF     | Start Col 01           | Bell ON    |
| Xmit Fnctn(A) YES      | S SPOW(B) NO Inl  | hEo1Wrp(C) NO Line/Pag | ge(D) Line |
| InhHndShk(G) NC        | Inh DC2(H) NO     | Esc Xfer(N) NO         |            |
| Fld Separator us       | Blk Terminator rs | Return Def <b>cr</b>   |            |

#### Press (18) "Config Keys" to get the Config Key (Datacomm on HP 2392A) menu. Press (13) "Port1 Config" ("Datacomm Config" on HP 2392A) to display the current Port1 (Datacomm on HP 2392A) configuration, along with the menu. You will see:

#### Touchscreen:

f1 Save Configf5 (Blank)f2 Next Choicef6 Config Menusf3 Previous Choicef7 Display Functnsf4 System Defaultsf8 Config KeysHP 2392A:f1 Save Configf1 Save Configf5 (Blank)f2 Next Choicef6 Config Menusf3 Previous Choicef7 Display Functnsf4 Default Valuesf8 Config Keys

Again, use the cursor keys to the appropriate field of the Full Duplex Hardwired Port1 configuration. Press (12) for "Next Choice" to change the field to the next selection. After the appropriate changes have been made, press (11) "Save Config" to save the current configuration. The main (USER SYSTEM) menu will appear.

#### Port 1 Configuration: Touchscreen Baud Rate 9600 Parity None Data Bits 8 Clock INT Asterisk Off Stop Bits EnqAck No TR(CD) Hi Check Parity No SR(CH) Lo RecvPace None SRRXmit No RR(CF)Recv No XmitPace None SRRInvert No CS(CB)Xmit No DM(CC)Xmit No **Datacom Configuration: HP 2392A** DATACOMM CONFIGURATION

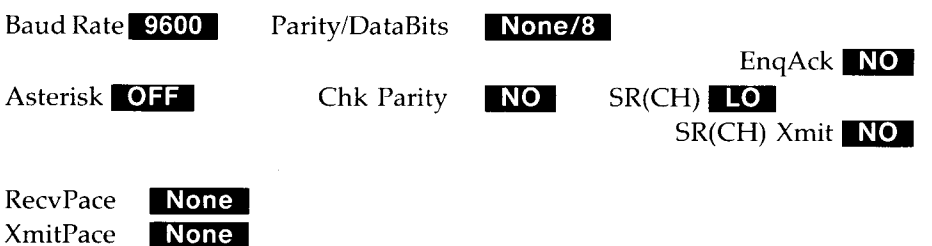

**Important:** Always press (f1) "Save Config" after corrections have been made to the current configuration.

Next, place the Touchscreen (or HP 2392A) in Remote mode by pressing (14) "Modes". The following menu will appear: *Touchscreen and HP 2392A*:

f1 Line Modifyf5 Smooth Scrollf2 Modify Allf6 Memory Lockf3 Block Modef7 Display Functnsf4 Remote Modef8 Auto LF

Press (14) "Remote Mode" to obtain an "\*" in the lower right corner of the block. This will indicate that remote mode is on. This toggle mechanism can be changed by pressing the key. Only the "Remote Mode" should contain the "\*". If any other blocks contain an "\*", press those keys to delete it.

After configuring the Touchscreen (or HP 2392A), run the KBD150 program on the HP-71B by typing the following (assuming the program has been entered into the HP-71B either by hand or by a mass storage device):

#### RUN KBD150 (ENDLINE)

This program configures both the HP-71 and the terminal.

| Line # | Program Statement                                                                        | Explanation                                                                              |
|--------|------------------------------------------------------------------------------------------|------------------------------------------------------------------------------------------|
| 10     | IF POS(VER\$, "KBD:")=0<br>THEN BEEP 1450, 1 @ DISP<br>"NEED KEYBOARD LEX<br>FILE" @ END | Verify that proper LEX files are present                                                 |
| 20     | RESET ESCAPE @ REAL A<br>@ DIM E\$ @ E\$=CHR\$(27)                                       |                                                                                          |
| 30     | A = DEVADDR("RS232")                                                                     | Get address of HP-IL/RS-232C interface.                                                  |
| 40     | 'RS232WT': CLEAR :RS232 @<br>REMOTE @ OUTPUT :RS232<br>;"R0;R1;SE0;SE3;" @ LOCAL         | Configure the HP-IL/RS-232C interface                                                    |
| 50     | IF SPOLL("RS232")#929<br>THEN 'RS232WT'                                                  | Reinitialize RS-232C if not correct.                                                     |
| 60     | !                                                                                        | The following mapping first lists the<br>Touchscreen key (2392A), then the<br>HP-71 key. |
| 70     | ESCAPE "Q",105                                                                           | INS C to I/R (toggle on).                                                                |
| 80     | ESCAPE "N",105                                                                           | INS C (with wrap around) to I/R (toggle on).                                             |
| 90     | ESCAPE "R",105                                                                           | INS C to I/R (toggle off).                                                               |
| 100    | ESCAPE "i",103                                                                           | Back space to BACK (back space).                                                         |
| 110    | ESCAPE "D",47                                                                            | < to < (left arrow to left arrow).                                                       |
| 120    | ESCAPE "C",48                                                                            | > to > (right arrow to right arrow).                                                     |
| 130    | ESCAPE "A",50                                                                            | ^ to ^ (up arrow to up arrow).                                                           |
| 140    | ESCAPE "B",51                                                                            | - to - (down arrow to down arrow).                                                       |
| 150    | ESCAPE "p",43                                                                            | f1 (Attn) to ATTN.                                                                       |
| 160    | ESCAPE "q",89                                                                            | f2 (FETCH) to FETCH.                                                                     |
| 170    | ESCAPE "r",150                                                                           | f3 (Command Stack) to CMDS.                                                              |
| 180    | ESCAPE "s",109                                                                           | f4 (User) to USER (toggle user mode on and off).                                         |
| 190    | ESCAPE "t",162                                                                           | f5 (Top) to blue up-arrow key (top of file).                                             |
| 200    | ESCAPE "u",159                                                                           | f6 (Far Left) to blue left-arrow key (far left of line).                                 |
| 210    | ESCAPE "v",160                                                                           | f7 (Far Right) to blue right-arrow key (far right of line).                              |
| 220    | ESCAPE "w",163                                                                           | f8 (Bottom) to blue down-arrow key<br>(bottom of file).                                  |
| 230    | ESCAPE "h",102                                                                           | (cursor home) to SST.                                                                    |
| 240    | ESCAPE "F",46                                                                            | SHIFT <sup>-</sup> (cursor home down) to RUN.                                            |
| 250    | ESCAPE "J",107                                                                           | Clear display to -LINE (clear to end of line).                                           |
| 260    | ESCAPE "K",107                                                                           | Clear line to -LINE (clear to end of line).                                              |

**Note:** When the <sup>-</sup> symbol is encountered, replace it in the program with the same number of spaces as there are symbols. For example, <sup>---</sup> would be replaced with three spaces.

| Line # | Program Statement                                                                                                 | Explanation                                  | The (USER SYSTEM) menu should<br>now be replaced by the following<br>menu with the appropriate HP-71         |
|--------|----------------------------------------------------------------------------------------------------|----------------------------------------------|----------------------------------------------------------------------------------------------------|
| 270    | OUTPUT :A ;E\$&"&f1k0a16d2L                                                                                       | Assigns f1 on terminal.                      | functions:                                                                                                   |
| 280    | OUTPUT :A ;E\$&"&f2k0a16d2L<br>FETCH                                                                              | Assigns f2 on terminal.                      | Touchscreen and HP 2392A:<br>f1 Attn (ON) f5 Top<br>f2 FETCH f6 Fer Loft                                     |
| 290    | OUTPUT :A<br>;E\$&"&f3k0a16d2LCommand <sup></sup>                                                                 | Assigns f3 on terminal.                      | f3 Command Stack f7 Far Right<br>f4 User (toggle) f8 Bottom                                                  |
| 300    | Stack <sup></sup> "&E\$&"r";<br>OUTPUT :A<br>;E\$&"&f4k0a16d2L <sup></sup> User <sup></sup><br>(toggle)"&E\$&"s"· | Assigns f4 on terminal.                      | The standard HP-71B cursor ">" will<br>appear in the top left side of the<br>Touchscreen (HP 2392A) display. |
| 310    | OUTPUT :A<br>;E\$&"&f5k0a16d2L-Top                                                                                | Assigns f5 on terminal.                      | keyboard can now be used to generate programs into the HP-71.                                                |
| 320    | ©UTPUT :A ;E\$&"&f6k0a16d2L<br>FarLeft"&E\$&"u";                                                                  | Assigns f6 on terminal.                      | When you are finished with this demo, be sure to type the following on the HP-71:                            |
| 330    | OUTPUT :A ;E\$&"&f7k0a16d2L<br>FarRight"&E\$&"v";                                                                 | Assigns f7 on terminal.                      | Delay .5,.125 ENDLINE                                                                                        |
| 340    | OUTPUT :A ;E\$&"&f8k0a16d2L<br>Bottom <sup>*****</sup> &E\$&"w";                                                  | Assigns f8 on terminal.                      | CFLAG(-21) ENDLINE<br>Reset escape ENDLINE                                                                   |
| 350    | OUTPUT :A ;E\$&"&jB";                                                                                             | Display user keys (f1-f8) on terminal.       | Keyboard is* ENDLINE                                                                                         |
| 360    | LC OFF                                                                                                    | Allows upper and lower case letters.         | Display is Display ENDLINE                                                                                   |
| 370    | SFLAG21                                                                                                    | Allows the terminal to wake up to the HP-71. |                                                                                                    |
| 380    | DISPLAY IS :RS232 @<br>KEYBOARD IS :RS232                                                                         |                                              |                                                                                                    |
| 390    | END                                                                                                    |                                              |                                                                                                    |

Hewlett-Packard Handheld Products Operation 1000 N.E. Circle Blvd. Corvallis, Oregon 97330

For additional information, visit your nearest HP dealer. For the location and number of the dealer nearest you, call toll-free 1-800-FOR-HPPC (1-800-367-4772).

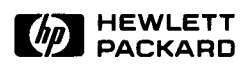